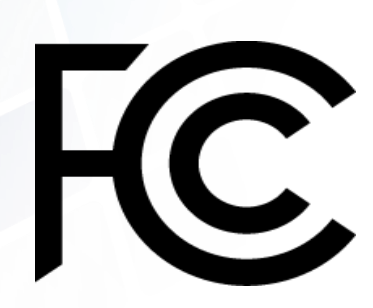

# How to File Your Application in ULS

(Universal Licensing System)

2019 Tribal Priority Workshop Phoenix, AZ

December 19, 2019

Cecilia Sulhoff

Press Liaison and Outreach Coordinator Wireless Telecommunications Bureau

Federal Communications Commission

Browse by Browse by Federal Communications Q Search **BUREAUS & OFFICES** CATEGORY Commission About the FCC **Proceedings & Actions** Licensing & Databases **Reports & Research** News & Events For Consumers Headlines Daily Digest Featured FCC Scam Glossary December 13, 2019 - NAL FCC Proposes Fine Against Campaign

FCC Proposes Fine Against Campaign Consultant for Spoofed Robocalls Related Materials >

December 13, 2019 - Public Notice CGB Seeks to Refresh the Record on Truth-In-Billing Rules

December 12, 2019 - Notice of Proposed Rulemaking

FCC Proposes to Update Cable Service Change Notifications

Related Materials >

December 12, 2019 - News Re FCC Proposes \$151,005 Pirate Radio Fine on Acerome Jean Charles Related Materials > Descriptions of and tips for dealing with robocall, spoofing, and other scams facing consumers

Access Now

PSIX-ESIX Interference

Complaints

EDOCS Commission Documents

FRN FCC Registration Number ECFS Electronic Comment Filing System

See More

ULS Universal Licensing System

Auctions Spectrum Auctions

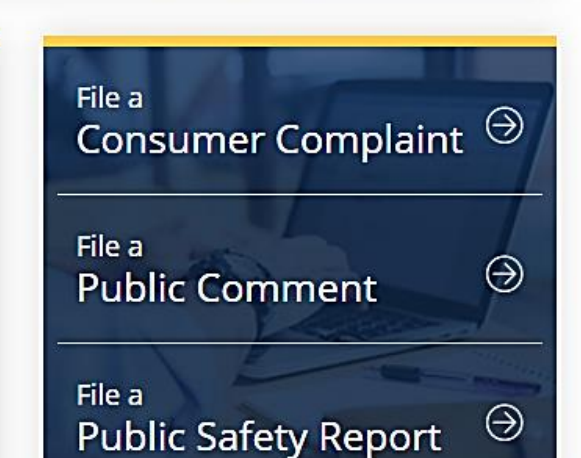

More Headlines

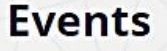

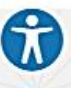

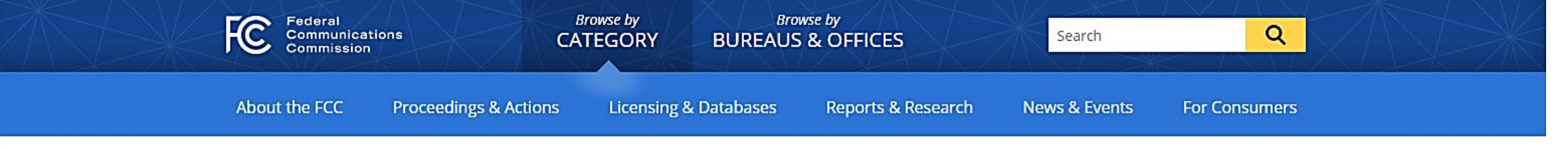

Home / Licensing & Databases /

# COmmission REgistration System for the FCC

### FCC Registration System (CORES)

### CORES FAQs

CORES Pilot Program Newsletters

CORES Tutorial Videos

FCC CORES Pilot Program

News Releases

A new COmmission REgistration System (CORES) is now available, with enhanced security and functionality to make it easier to manage applications. The updated version of CORES allows you to register with a username (e-mail) and password to:

- Create FCC Registration Numbers (FRNs)
- Modify FRNs
- Associate FRNs to different user accounts
- View the financial history of FRNs

The FCC plans to retire the legacy CORES and encourages you to transition to the updated CORES to take advantage of its enhanced features.

For additional support, please visit the FCC Registration Help

Pages. You can also call the FCC Licensing Hotline, (877) 480-3201 Option 4, or visit the e-support page.

Tags: Licensing & Registration

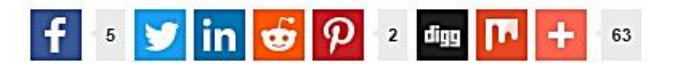

### Updated CORES System

- Register and update Username Account
- Create, update and associate FRN(s)
- Search for public FRN information

### Legacy CORES System

- REGISTER Create and receive your FRN
- UPDATE Update your registration details
- SEARCH Search for public FRN details

1

### Register with the FCC

If you wish to conduct business with the FCC, you must first create an account with a unique username and password. Your FCC username will be used to identify you in all transactions with the FCC.

### Existing FRN's

In order to use the Commission Registration System (CORES), you must create a username and password. This username will allow you to access CORES to update your FRN information and reset/update your FRN Password. CORES will now also require FRNs to have Administrator(s). These user(s) will manage which users have access to the FRN and what permissions they will have.

### Register for a new Restricted Use FRN

Restricted Use FRN is only for Commercial and Noncommercial Broadcast Ownership Filings, Form 323 and Form 323-E. To register for a new Restricted Use FRN, you must have registered for an FCC Username Account. Click here for instructions on how to register for a Username. For assistance, please submit a help request at https://www.fcc.gov/wireless/available-support-services or call 877-480-3201 (Mon.-Fri. 8 a.m.-6 p.m. ET)

### EAS Test Reporting System (ETRS)

To access the EAS Test Reporting System (ETRS), you must have registered for an FCC Username Account and associated your Username to an existing FRN. Click here for instructions on how to register for a Username. Click here for instructions on how to associate your Username to an existing FRN. For assistance, contact ETRS@fcc.gov.

### Network Outage Reporting System (NORS)

To access the Network Outage Reporting System (NORS), you must have registered for an FCC Username Account. Click here for instructions on how to register for a Username. For assistance, contact fcc-outage@fcc.gov

### 3650 Application

To access the 3650 Application, you must have registered for an FCC Username Account. Click here for instructions on how to register for a Username. For assistance, contact Licensing Customer Support at 1-877-480-3201 or via the web at: https://esupport.fcc.gov/request.htm.

| Log In                                                                          |  |
|---------------------------------------------------------------------------------|--|
| The Username is the email address<br>associated with your FCC Username Account. |  |
| Username:                                                                       |  |
| Password:                                                                       |  |
|                                                                                 |  |
| Log In                                                                          |  |
| Create New Account?                                                             |  |
| Request another verification email?                                             |  |
| Nequest another vehication entail?                                              |  |

🖳 For assistance, please submit a help request at https://www.fcc.gov/wireless/available-support-services or call 877-480-3201 (Mon.-Fri. 8 a.m.-6 p.m. ET).

ective

einvestment Act

| ederal Communications Commission | RSS                         | FOIA                |
|----------------------------------|-----------------------------|---------------------|
| 45 12th Street SW                | Privacy Policy              | No Fear Act Data    |
| Vashington, DC 20554             | Moderation Policy           | Open Government Di  |
|                                  | Website Policies & Notices  | Plain Writing Act   |
| hone: 1-888-225-5322             | Required Browser & Plug-ins | 2009 Recovery and F |

#### Help

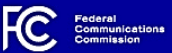

### Create New Account

\* indicates required field

#### Enter Username and Password

Please enter a valid email address. This email address will be used as your username when logging in to the FCC User Registration System and other systems using an FCC Username Account. Any notifications relating to your Username Account will be sent to the email address provided.

| * Username:         | Check Availability |
|---------------------|--------------------|
| * Confirm Username: |                    |

Password must be 12 to 15 characters long, cannot include any part of your Username, and must meet all of the following criteria: 1 lower case letter, 1 upper case letter, 1 number, and 1 punctuation mark/special character

To see a full list of allowable special characters, please click here.

| ^ Password: | * | Password: |  |
|-------------|---|-----------|--|
|-------------|---|-----------|--|

\* Confirm Password:

#### Enter Additional Contact Information

| Enter Additional of         |                                              |                           |
|-----------------------------|----------------------------------------------|---------------------------|
| Prefix/Title:               | Select •                                     |                           |
| * First Name:               |                                              |                           |
| Middle Name:                |                                              |                           |
| * Last Name:                |                                              |                           |
| Suffix:                     |                                              |                           |
| The secondary email addre   | ss provided cannot be used for login purpose | 88.                       |
| Secondary Email:            |                                              |                           |
| Phone:                      | Country Code: * Phone Number:                |                           |
| Phone Extension:            |                                              |                           |
| Enter Security Que          | stion                                        |                           |
| * Security Question:        |                                              |                           |
| Select                      |                                              | T                         |
| Answer must be at least 4 c | haracters long and cannot include any part o | of the Security Question. |
| * Answer:                   |                                              |                           |
| Cancel                      |                                              | Create Account            |

For Registration, FRN or Password Assistance, please call our Licensing Hotline at: 877-480-3201

Help

 

 Browse by CATEGORY
 Browse by BUREAUS & OFFICES
 Search
 Q

 About the FCC
 Proceedings & Actions
 Licensing & Databases
 Reports & Research
 News & Events
 For Consumers

FCC Scam Glossary

Descriptions of and tips for dealing with robocall,

spoofing, and other scams facing consumers

Featured

### Headlines

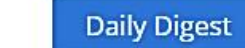

December 13, 2019 - NAL FCC Proposes Fine Against Campaign Consultant for Spoofed Robocalls Related Materials >

December 13, 2019 - Public Notice CGB Seeks to Refresh the Record on Truth-In-Billing Rules

December 12, 2019 - Notice of Proposed Rulemaking FCC Proposes to Update Cable Service Change Notifications Related Materials >

December 12, 2019 - News Release FCC Proposes \$151,005 Pirate Radio Fine on Acerome Jean Charles Related Materials >

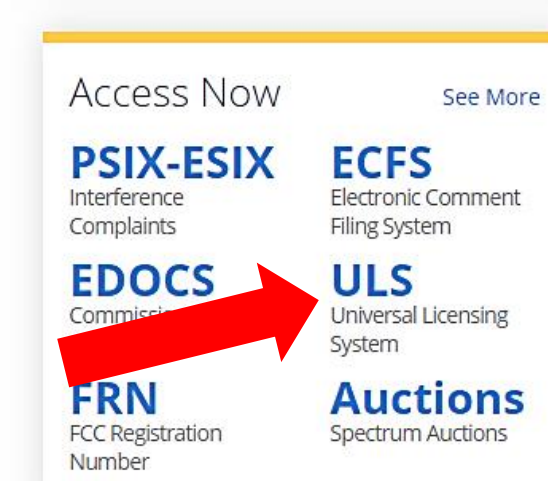

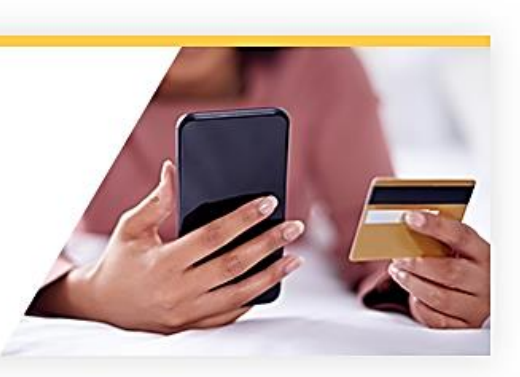

File a Consumer Complaint → File a Public Comment → File a Public Safety Report →

### More Headlines

**Events** 

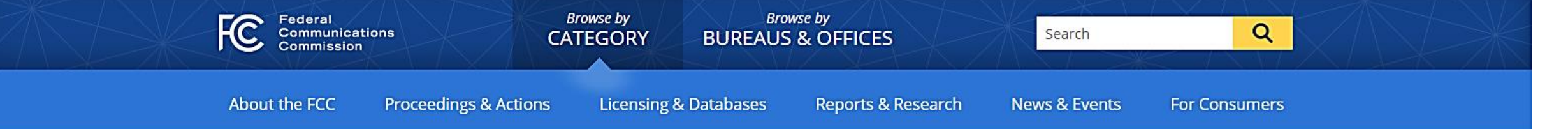

Home / Wireless / Systems & Utilities /

# Universal Licensing System

| Universal Licensing System                    |                                                                                                 |                                                                                                    |                                      |
|-----------------------------------------------|-------------------------------------------------------------------------------------------------|----------------------------------------------------------------------------------------------------|--------------------------------------|
| Pay Fees                                      |                                                                                                 | <u>Filing</u>   <u>Searching</u>                                                                                                    |                                      |
| Forms                                         |                                                                                                 |                                                                                                    |                                      |
| outine Downtime Schedule                      | Filing                                                                                          |                                                                                                    |                                      |
| rocessing Utilities                           | -                                                                                               |                                                                                                    |                                      |
| CNS / E106                                    | New User Registration                                                                           | File Online                                                                                                    | Obtain Official<br>ULS Authorization |
| JLS Electronic Batch Filing - EBF             | More about registering.                                                                         | modify, assign authorization,                                                                                                    | Instructions for downloading         |
| Hearing Aid Compatibility<br>Status Reporting |                                                                                                 | licenses and applications,<br>associate call signs and more.                                                                                                    | your granted ULS Authorization.      |
| OWAIR                                         |                                                                                                 | Reset Password                                                                                                    |                                      |
| M Tower Locator                               | Modify Wideband                                                                                 | Remove Wideband                                                                                                    | Submit a Pleading                    |
| ntenna Structure Registration                 | Emissions                                                                                       | Emissions                                                                                                    |                                      |
|                                               | Modify licenses to narrowband<br>emissions on frequencies that<br>only have wideband emissions. | Modify narrowband-compliant<br>licenses to only remove<br>wideband emissions. These are<br>transition licenses with<br>frequencies that have both a<br>wideband and parrowband |                                      |

emission.

| Go to the ULS License Manager Log In P<br>Enter your FRN                                                                                                    | age                                                                                                    |                                                                                                    |       |
|----------------------------------------------------------------------------------------------------|----------------------------------------------------------------------------------------------------|----------------------------------------------------------------------------------------------------|-------|
| Enter your Password                                                                                                    |                                                                                                    | _                                                                                                    |       |
| Click Submit                                                                                                    | FCC Registration Number                                                                                               |                                                                                                    |       |
|                                                                                                    | Password                                                                                                    |                                                                                                    |       |
| FCC Federal<br>Communications<br>Commission Commission Comm |                                                                                                    |                                                                                                    |       |
| Log In                                                                                                    |                                                                                                    |                                                                                                    | 2 Hel |
| Log in to the License Manager to view and manage your licenser and applications, apply for a new license, a is required.                                                                                                    | and perform other license and application management tasks based on your FCC Registration Number (FRN). 10-digit FRN  | About the FCC Registration Number (FRN)                                                                                                    |       |
| PLEASE NOTE: Per Public Notice DA 15-72, the FCC no longer mails license authorizations. If you provide a application has granted.         FCC Registration Number         Password         SUBMIT                                                                                                    | an email address on your application, an official copy of your license will be automatically emailed to you after the | An FRN is a 10-digit number that is assigned to<br>a business or individual registering with the<br>FCC. This unique FRN is used to identify the<br>registrant's business dealings with the FCC.<br>The FCC will use the FRN to determine if all of<br>a registrant's fees have been paid. You are<br>encouraged to register with the Commission as<br>soon as you expect to do business with the<br>FCC. This way, you will be ready to access any |       |
| Forgot your password? Contact Tech Support                                                                                                    |                                                                                                    | of the electronic licensing systems without<br>having to go through the registration process                                                                                                    |       |
| • Need an FRN? <u>Register with the FCC</u>                                                                                                    |                                                                                                    | at the time you submit an application.                                                                                                    |       |
| <ul> <li>Not sure if you have an FRN? <u>Check your licenses</u> to determine if they've been assigned an FRN</li> <li>Are you a certified Land Mobile frequency coordinator? Log in using your coordinator login and password</li> </ul>                                                                                                    |                                                                                                    | or more information, see <u>Public Notice DA</u><br>01-2452.                                                                                                    |       |
|                                                                                                    |                                                                                                    |                                                                                                    |       |

Are you narrowbanding a Land Mobile license? Log in using your access code

FCC | Wireless | ULS | CORES | Paying Fees

Federal Communications Commission 445 12th Street SW Washington, DC 20554 Help | Tech Suppo

Phone: 1-877-480-320 TTY: 1-717-338-282-Submit Help Reques

### Click "Apply for 2.5 GHz Tribal Priority License"

|                                                |                                                                                                    | Apply for 2.5 GH z Tribal                                |                                          |                 |                 |
|------------------------------------------------|----------------------------------------------------------------------------------------------------|----------------------------------------------------------|------------------------------------------|-----------------|-----------------|
| FCC Federal<br>Communications                  | License Manager                                                                                                | Priority License                                         |                                          |                 |                 |
| Commission                                     | FCC > <u>Wireless</u> > <u>Licensing</u> > <u>Online Systems</u> > License Manager                             |                                                          |                                          |                 |                 |
| Logged In: 0005793203 (Lo                      | a Out)                                                                                                    |                                                          |                                          |                 |                 |
| Apply for a New License                        | My Licenses                                                                                                    |                                                          |                                          |                 |                 |
| • 700 MHz Relicensing                          | Pretrange your paper authorization preferences here, or download your official electron                        | ic authorizations now.                                   |                                          |                 |                 |
| Apply for 2.5 GHzTribal                        |                                                                                                    |                                                          |                                          |                 |                 |
| Set Paper Authorization                        | The FCC recommends downloading <u>Java</u> when filing 601 applications for News, Modified                     | cations and Renewal/Modifications in Cellular, Microwave | , Paging, Land Mobile and Coast and Grou | nd services.    |                 |
| Download Electronic                            |                                                                                                    |                                                          |                                          |                 | 🗳 <u>Printa</u> |
| Authorizations                                 | Licenses 1-18 of 18                                                                                            |                                                          |                                          |                 |                 |
| Associate Licenses With<br>Your FRN            | IP =This call sign or a component(s) of this call sign is in termination pending status for fa<br>L = Lease(s) | ilure to meet buildout requirements.                     |                                          |                 |                 |
| ▼ <u>My Licenses</u>                           |                                                                                                    |                                                          |                                          |                 |                 |
| RenewLicenses                                  | License Name                                                                                                   |                                                          | Radio Service                            | Expiration Date |                 |
| Update Licenses                                |                                                                                                    |                                                          |                                          |                 |                 |
| Cancel Licenses                                |                                                                                                    |                                                          |                                          |                 |                 |
| Assign Authorization                           |                                                                                                    |                                                          |                                          |                 |                 |
| Transfer Control                               |                                                                                                    |                                                          |                                          |                 |                 |
| Lease Spectrum                                 |                                                                                                    |                                                          |                                          |                 |                 |
| File Designated Entity                         |                                                                                                    |                                                          |                                          |                 |                 |
| Reportable Event                               |                                                                                                    |                                                          |                                          |                 |                 |
| Annual Report                                  |                                                                                                    |                                                          |                                          |                 |                 |
| Notify the FCC                                 |                                                                                                    |                                                          |                                          |                 |                 |
| Extend Deadlines                               |                                                                                                    |                                                          |                                          |                 |                 |
| My Applications                                |                                                                                                    |                                                          |                                          |                 |                 |
| File LightTouch Leasing<br>Certification       |                                                                                                    |                                                          |                                          |                 |                 |
| MyLeases                                       |                                                                                                    |                                                          |                                          |                 |                 |
| MyOwnership Disclosure                         |                                                                                                    |                                                          |                                          |                 |                 |
| MyUnlicensed LPAD                              |                                                                                                    |                                                          |                                          |                 |                 |
| Registrations (including wireless microphones) | Don't See Your Licenses Here?                                                                                  |                                                          |                                          |                 |                 |
|                                                | It's possible that your licenses have not been associated with your FRN. In order to mana                      | ige a liœnse using the License Manager, you must first a | ssociate the license with your FRN.      |                 |                 |

| Fill out the /                           | Applicant information                             | Applicant Information                 |                                    | 1      | Corporation                   |
|------------------------------------------|---------------------------------------------------|---------------------------------------|------------------------------------|--------|-------------------------------|
| The out the F                            |                                                   | Applicant Entity Type and Name        |                                    |        | General Partnership           |
| Click Contin                             | lie                                               | Legal Entity Type:                    |                                    | 1      | Covernmental Entity           |
| Cher Contin                              |                                                   |                                       |                                    |        |                               |
|                                          |                                                   |                                       | If Other, please specify:          |        | Individual                    |
|                                          |                                                   | Name:                                 |                                    |        | Lim ited LiabilityCompany     |
| FCC Federal                              | Manager                                           | Legal Entity Name:                    |                                    |        | Limited Liability Partnership |
| Communications<br>Commission             | ss > Licensing > Online Systems > License Manager | Attention To:                         |                                    |        | Limited Dedecrehin            |
| Logged In: 0020065728 ( <u>Log Out</u> ) |                                                   | Address                               |                                    |        |                               |
|                                          |                                                   |                                       |                                    | FCC 60 | Other                         |
| Applicant Information                    |                                                   | P.O. Box:                             |                                    |        | Trust                         |
| Applicant Entity Type and Name           |                                                   | Street Address:                       |                                    |        | Unincorporated Association    |
| Legal Entity Type:                       | v                                                 |                                       |                                    |        |                               |
|                                          | If Other, please specify:                         | City:                                 |                                    |        |                               |
| Name:                                    | First MI Last Suffix                              | State:                                | v                                  |        |                               |
| Legal Entity Name:                       |                                                   | ZIP Code:                             |                                    |        |                               |
| Attention To:                            |                                                   |                                       |                                    |        |                               |
| Address                                  |                                                   | Phone:                                |                                    |        |                               |
| P.O. Box:                                |                                                   |                                       |                                    |        |                               |
|                                          |                                                   |                                       |                                    |        |                               |
| Street Address:                          |                                                   | Real Party in Interest                |                                    |        |                               |
| City:                                    |                                                   | Name of Real Party in Interest:       |                                    | 1      |                               |
| State:                                   | v                                                 | (if different from Applicant)         |                                    |        |                               |
|                                          |                                                   |                                       |                                    |        |                               |
| Phone:                                   |                                                   | FCC Registration Number (FRN) of Real | Party in Interest:                 |        |                               |
| Email:                                   |                                                   |                                       | (Search CORES)                     |        |                               |
| Real Reads in Tabana t                   |                                                   |                                       |                                    |        |                               |
| Name of Real Party in Interest:          |                                                   | Demographics (optional)               |                                    |        |                               |
| (if different from Applicant)            |                                                   | Race:                                 | American Indian or Alaska Native   |        |                               |
|                                          |                                                   |                                       | Asian                              |        |                               |
| FCC Registration Number (FRN) of Real    | Party in Interest:<br>(Search CORES)              |                                       | Black or African American          |        |                               |
|                                          |                                                   |                                       | 🔲 Native Hawaiian/Pacific Islander |        |                               |
| Demographics (optional)                  |                                                   |                                       | L White                            |        |                               |
| Race:                                    | American Indian or Alaska Native                  | Gender:                               |                                    |        |                               |
|                                          | 🗆 Asian                                           |                                       |                                    |        |                               |
|                                          | Native Hawaiian/Pacific Islander                  |                                       |                                    |        |                               |
| Ethnicity                                | └ White                                           |                                       |                                    |        |                               |
| Gender:                                  |                                                   |                                       |                                    |        |                               |
|                                          |                                                   |                                       |                                    |        |                               |
| CLEAR                                    |                                                   |                                       |                                    |        |                               |
|                                          |                                                   |                                       |                                    |        |                               |

|            | _ |
|------------|---|
| CONTINUE N |   |
| CONTINUE   |   |

Fill out the Contact Information for your representative.

You can use the Prefill button to copy the Applicant Information if this contact information is the same. Click Continue

| FCC Federal<br>Communications     | License Manager                                                                    | f                             |                      |                                                                        |
|-----------------------------------|------------------------------------------------------------------------------------|-------------------------------|----------------------|------------------------------------------------------------------------|
| Commission                        | FCC > <u>Wireless</u> > <u>Licensing</u> > <u>Online Systems</u> > License Manager | Contact Name                  |                      |                                                                        |
| Logged In: 0020065728 ( <u>Lo</u> | <u>ig Out</u> )                                                                    | Name:                         | First MI Last Suffix | 🛛 Quit Application 🖓 Help                                              |
| Contact Informatio                | e as that for Applicant information.                                               | Entity Name:<br>Attention To: |                      | plicant Information<br>ntact Information                               |
| Contact Name                      | First MI Last Suffix                                                               | Address                       |                      | neral Information<br>plication Information<br>en Ownership Information |
| Entity Name:<br>Attention To:     |                                                                                    | P.O. Box:                     |                      | sic Qualification<br>formation<br>annel Group Selection                |
| Address<br>P.O. Box:              |                                                                                    | Street Address:               |                      | rket Information<br>mmary<br>rtification                               |
| Street Address:                   |                                                                                    | City:                         |                      |                                                                        |
| State:                            | v                                                                                  | State:                        | V                    |                                                                        |
| ZIP Code:                         |                                                                                    | ZIP Code:                     |                      |                                                                        |
| Phone:                            |                                                                                    |                               |                      |                                                                        |
| Fax:<br>Email:                    |                                                                                    | Phone:<br>Fax:                |                      |                                                                        |
| CLEAR                             |                                                                                    | Email:                        |                      |                                                                        |
| BACK                              |                                                                                    | L                             | CONTINUE             |                                                                        |

#### FCC | Wireless | ULS | CORES | Paying Fees

Federal Communications Commission 445 12th Street SW Washington, DC 20554 Phone: 1-877-480-3201 TTY: 1-717-338-2824 Submit Help Request

Help | Tech Support

Several answers to the questions on the General Information screen have been prefilled to simplify filing, but applicants must review and can change answers to meet their specific needs.

Click Continue.

| FCC Federal<br>Communications                                            | License Manager                                                                                                    |                                                                                                    | _                       |
|--------------------------------------------------------------------------|----------------------------------------------------------------------------------------------------|----------------------------------------------------------------------------------------------------|-------------------------|
| Commission                                                               | FCC > Wireless > Licensing > Online Systems > License Manager                                                      |                                                                                                    |                         |
| Logged In: 0020065728 ( <u>Lo</u>                                        | ig Out)                                                                                                    | Regulatory Status                                                                                                    |                         |
| General Informatio                                                       | Several answers have been prefilled to simplify filing, b<br>For specific instructions refer to the Public Notice. | This filing is for authorization to provide or use the following type(s) of radio service offering (choose all that apply): | Help                    |
| Regulatory Status                                                        |                                                                                                    |                                                                                                    |                         |
| This filing is for authorizat                                            | tion to provide or use the following type(s) of radio service offering (choose all                                 | Common Carrier                                                                                                    |                         |
| ☐ Common Carrier ✓ Non-Common Carrier                                    |                                                                                                    | Non-Common Carrier                                                                                                    | ion                     |
| Private, internal comm                                                   | nunications                                                                                                    | Private, internal communications                                                                                            |                         |
| Type of Radio Service                                                    |                                                                                                    |                                                                                                    |                         |
| This filing is for authorizat                                            | tion to provide the following type(s) of radio service (choose all that apply):                                    | 1                                                                                                    |                         |
| Fixed                                                                    | Note: You can change the prefilled selections.                                                                     |                                                                                                    |                         |
| ✓ Mobile ■ Radiolocation                                                 | Your selection here does not limit your future                                                                     | Turn of Badia Coming                                                                                                    | er                      |
| Satellite (Sound)                                                        | use of the spectrum.                                                                                               | Type of Radio Service                                                                                                    |                         |
| Broadcast Services                                                       |                                                                                                    | This filing is for authorization to provide the following type(s) of radio service (choose all that apply):                 | on?                     |
| Does the Applicant propos                                                | e to provide service interconnected to the public telephone network?                                               |                                                                                                    |                         |
| No 🗸                                                                     |                                                                                                    | Note: You can change the prefilled selections. Your selection here does                                                     |                         |
|                                                                          |                                                                                                    | not limit your future use of the spectrum.                                                                                  | be                      |
| BACK                                                                     |                                                                                                    | Mobile                                                                                                    | ion?                    |
|                                                                          |                                                                                                    |                                                                                                    |                         |
|                                                                          |                                                                                                    |                                                                                                    |                         |
| FCC   Wireless   ULS   CORE                                              | ES   Paying Fees                                                                                                   |                                                                                                    | Suppor                  |
| Federal Communications Con<br>445 12th Street SW<br>Washington, DC 20554 | nmission                                                                                                    | Broadcast Services                                                                                                    | -3201<br>-2824<br>eques |
|                                                                          |                                                                                                    | Interconnection                                                                                                    | _                       |
|                                                                          |                                                                                                    | Does the Applicant propose to provide service interconnected to the public telephone network?                               |                         |
|                                                                          |                                                                                                    | No 🗸                                                                                                    |                         |
|                                                                          |                                                                                                    |                                                                                                    |                         |

Answer the Rule Waivers question on the Application Information screen. If an applicant is requesting a waiver, it must upload an appropriate attachment justifying the waiver request.

Because each applicant must upload an exhibit demonstrating its eligibility for the 2.5 GHz Rural Tribal Priority Window and its compliance with the "local presence" requirement the answer to the Attachments question has been prefilled to "Yes" and cannot be changed.

| FCC Federal                                                       | License Manager                                                                      |                                                                                                    |  |  |  |  |  |
|-------------------------------------------------------------------|--------------------------------------------------------------------------------------|----------------------------------------------------------------------------------------------------|--|--|--|--|--|
| Commission                                                        | S<br><u>FCC</u> > <u>Wireless</u> > <u>Licensing</u> > <u>Online Systems</u> > Licen |                                                                                                    |  |  |  |  |  |
| Logged In: 0020065728 ( <u>Log Out</u> )                          |                                                                                      |                                                                                                    |  |  |  |  |  |
|                                                                   |                                                                                      | Dule Waiward                                                                                                    |  |  |  |  |  |
| Application Inf                                                   | ormation                                                                             |                                                                                                    |  |  |  |  |  |
|                                                                   |                                                                                      | Does this application request a Waiver of the Commission's Rules?                                                                   |  |  |  |  |  |
|                                                                   |                                                                                      | Note: If 'Yes', attach an exhibit providing rule number(s) and explaining the circumstances.                                        |  |  |  |  |  |
| Rule Waivers                                                      |                                                                                      | $\checkmark$                                                                                                    |  |  |  |  |  |
| Note: If 'Yes', attach a                                          | n exhibit providing rule number(s) and explaining the o                              |                                                                                                    |  |  |  |  |  |
| ~                                                                 |                                                                                      |                                                                                                    |  |  |  |  |  |
|                                                                   |                                                                                      |                                                                                                    |  |  |  |  |  |
|                                                                   |                                                                                      | Attachments                                                                                                    |  |  |  |  |  |
|                                                                   |                                                                                      | Are attachments being filed with this application?                                                                                  |  |  |  |  |  |
| Attachments                                                       |                                                                                      |                                                                                                    |  |  |  |  |  |
| Are attachments bei                                               | ng filed with this application?                                                      | Each applicant must upload an exhibit demonstrating its eligibility for the 2.5 GHz Rural Tribal Priority Window and its compliance |  |  |  |  |  |
| Yes 🗸 Ea                                                          | ch applicant must upload an exhibit den                                              | with the "local presence" requirement. If an applicant is requesting a waiver, it must upload an appropriate attachment justifying  |  |  |  |  |  |
| wi                                                                | th the "local presence" requirement. If                                              | the waiver request.                                                                                                    |  |  |  |  |  |
| ( ∎ACK the                                                        | e waiver request.                                                                    |                                                                                                    |  |  |  |  |  |
| То                                                                | attach documents, click the Attachmen                                                | To attach documents, click the Attachments link near the top of the screen.                                                         |  |  |  |  |  |
| FCC   Wireless   ULS                                              | CORES   Paying Fees                                                                  |                                                                                                    |  |  |  |  |  |
| Federal Communicatio<br>445 12th Street SW<br>Washington, DC 2055 | ns Commission<br>4                                                                   |                                                                                                    |  |  |  |  |  |
|                                                                   |                                                                                      |                                                                                                    |  |  |  |  |  |
|                                                                   | L                                                                                    |                                                                                                    |  |  |  |  |  |

### To attach documents, click the Attachments link near the top of the screen.

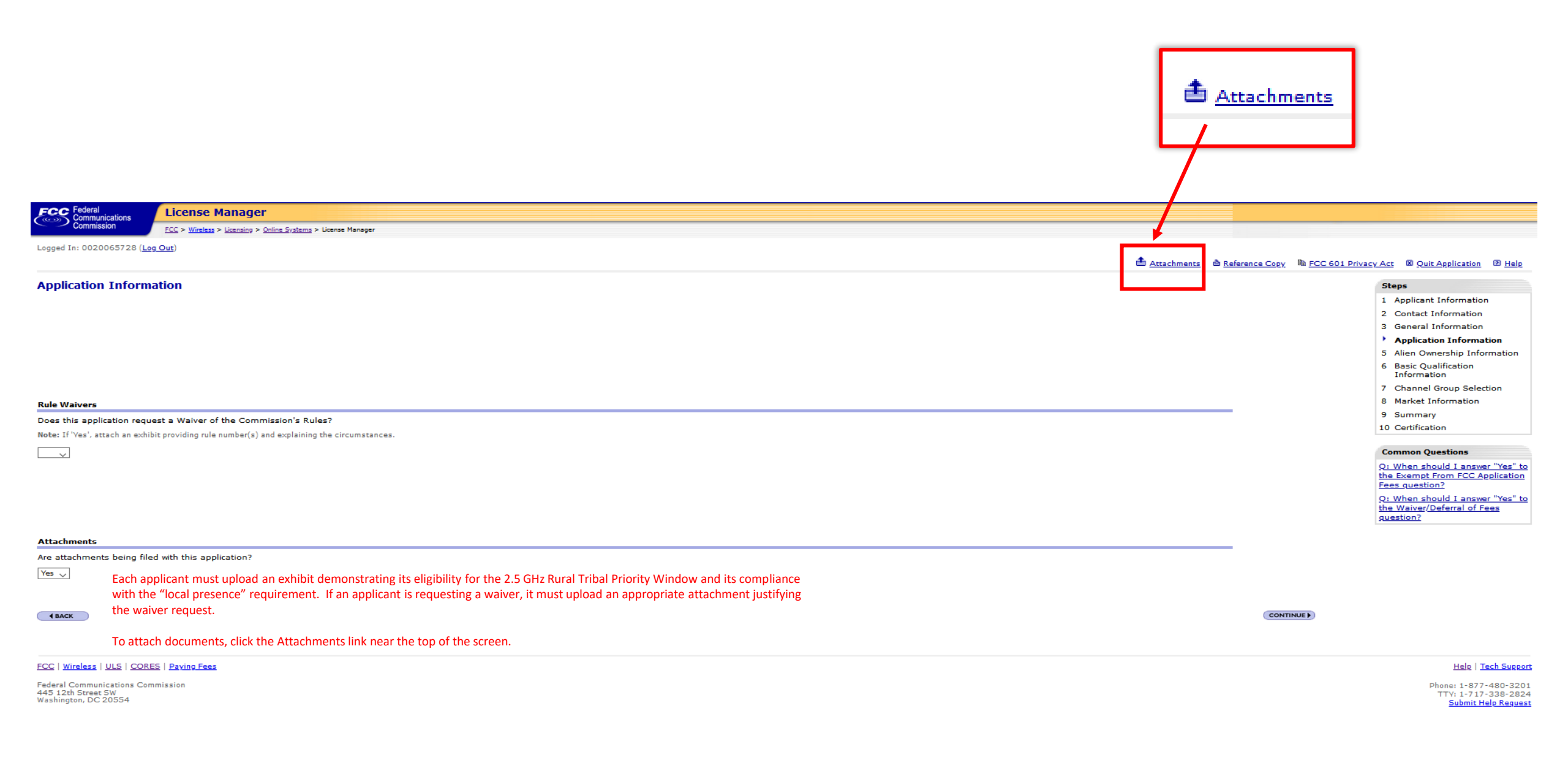

Select one of the 3 available attachment Types. Click **Browse** to locate and select your document.

Enter a **Description**.

Click Add Attachment

|                                                   | Add Attachment                         |                                                             |                                            |                                                 |  |
|---------------------------------------------------|----------------------------------------|-------------------------------------------------------------|--------------------------------------------|-------------------------------------------------|--|
|                                                   | Туре                                   |                                                             | Eligibility and Local Presence Information |                                                 |  |
|                                                   | File*                                  | Browse No file selected.                                    | Waiver (if applicable)                     |                                                 |  |
|                                                   | Description                            |                                                             | Other                                      |                                                 |  |
|                                                   | RETURN TO APPLICATION                  |                                                             |                                            |                                                 |  |
|                                                   |                                        | 1                                                           |                                            |                                                 |  |
| Federal<br>Communications<br>Commission           |                                        |                                                             | FCC Home   Search   Updates   E-F          | iling  itilatives   For Consumers   Find People |  |
| Universal Licensing Syste                         | m                                      |                                                             |                                            |                                                 |  |
| FCC > WTB > ULS > License Manager                 |                                        |                                                             |                                            | FCC Site Mag                                    |  |
| License Manager                                   |                                        |                                                             |                                            | (2) <u>Help</u>                                 |  |
| Add Attachmen                                     | •                                      |                                                             |                                            |                                                 |  |
| Туре                                              |                                        |                                                             |                                            |                                                 |  |
| File*                                             | Browse No file selected.               |                                                             |                                            |                                                 |  |
| Description                                       |                                        |                                                             |                                            |                                                 |  |
| RETURN TO APPLIC                                  | ATION                                  |                                                             | (ADD ATTACHMENT) RESET                     |                                                 |  |
|                                                   | ······································ | ile types accepted. An attachment may not be greater than 1 |                                            |                                                 |  |
| Current Attachn                                   | nents (\$REFRESH)                      |                                                             |                                            |                                                 |  |
| None                                              |                                        |                                                             |                                            |                                                 |  |
|                                                   |                                        |                                                             |                                            |                                                 |  |
| ULS Help                                          | CORES - ULS Filing -                   | Unline Heip - Technical Support                             |                                            |                                                 |  |
| About ULS                                         | Privacy Statement - A                  | bout ULS - ULS Home                                         |                                            |                                                 |  |
| FCC   <u>Wireless</u>   <u>ULS</u>   <u>CORES</u> |                                        |                                                             |                                            | Help   Tech Support                             |  |

Federal Communications Commission 445 12th Street SW Washington, DC 20554

Phone: 1-877-480-3201 TTY: 1-717-338-2824 Submit Help Request

### Click "Return To Application."

| FCC Federal<br>Communications<br>Commission                     | RETURN TO APPLICATION                                                                                                    | FCC Home   Search     | h   <u>Updates</u>   <u>E-Filing</u>   <u>Initiatives</u>   <u>For Consumers</u>   <u>Find People</u> |
|-----------------------------------------------------------------|----------------------------------------------------------------------------------------------------|-----------------------|----------------------------------------------------------------------------------------------------|
| Iniversal Licensing System                                      |                                                                                                    |                       |                                                                                                    |
| FCC > <u>WTB</u> > <u>ULS</u> > License Manager                 |                                                                                                    |                       | FCC Site Map                                                                                          |
| License Manager                                                 |                                                                                                    |                       | 2 <u>Hele</u>                                                                                         |
| Attachment file uploaded<br>The attachment file TEST.docx was s | successfully upleaded.                                                                                                    |                       |                                                                                                    |
| Add Attachment                                                  |                                                                                                    |                       |                                                                                                    |
| Туре                                                            | ✓                                                                                                    |                       |                                                                                                    |
| File*                                                           | Browse No file selected.                                                                                                  |                       |                                                                                                    |
| Description                                                     |                                                                                                    |                       |                                                                                                    |
| RETURN TO APPLICATION                                           |                                                                                                    | ADD ATTACHMENT) RESET |                                                                                                    |
| * ULS accepts a variety of file types                           | as attachments. Refer to the ULS Help for a list of specific file types accepted. An attachment may not be greater than 1 | GB.                   |                                                                                                    |
| Current Attachments (\$REFRESH)                                 |                                                                                                    |                       |                                                                                                    |
| SELECT ALL DELETE SELECTED                                      |                                                                                                    |                       |                                                                                                    |
| Туре                                                            | Description                                                                                                    | Date Uploaded         |                                                                                                    |
| Other                                                           | TEST                                                                                                    | 12/12/2019            |                                                                                                    |
| SELECT ALL DELETE SELECTED                                      |                                                                                                    |                       |                                                                                                    |
|                                                                 |                                                                                                    |                       |                                                                                                    |
| ULS Help                                                        | ULS Glossary - FAQ - Online Help - Technical Support                                                                      |                       |                                                                                                    |
| ULS Online Systems                                              | CORES - ULS Filing - ULS License Search - ULS Application Search                                                          |                       |                                                                                                    |
| About ULS                                                       | Privacy Statement - About ULS - ULS Home                                                                                  |                       |                                                                                                    |
| FCC   <u>Wireless</u>   <u>ULS</u>   <u>CORES</u>               |                                                                                                    |                       | Help   Tech Support                                                                                   |

Federal Communications Commission 445 12th Street SW Washington, DC 20554

Phone: 1-877-480-3201 TTY: 1-717-338-2824 <u>Submit Help Request</u>

### Click Continue.

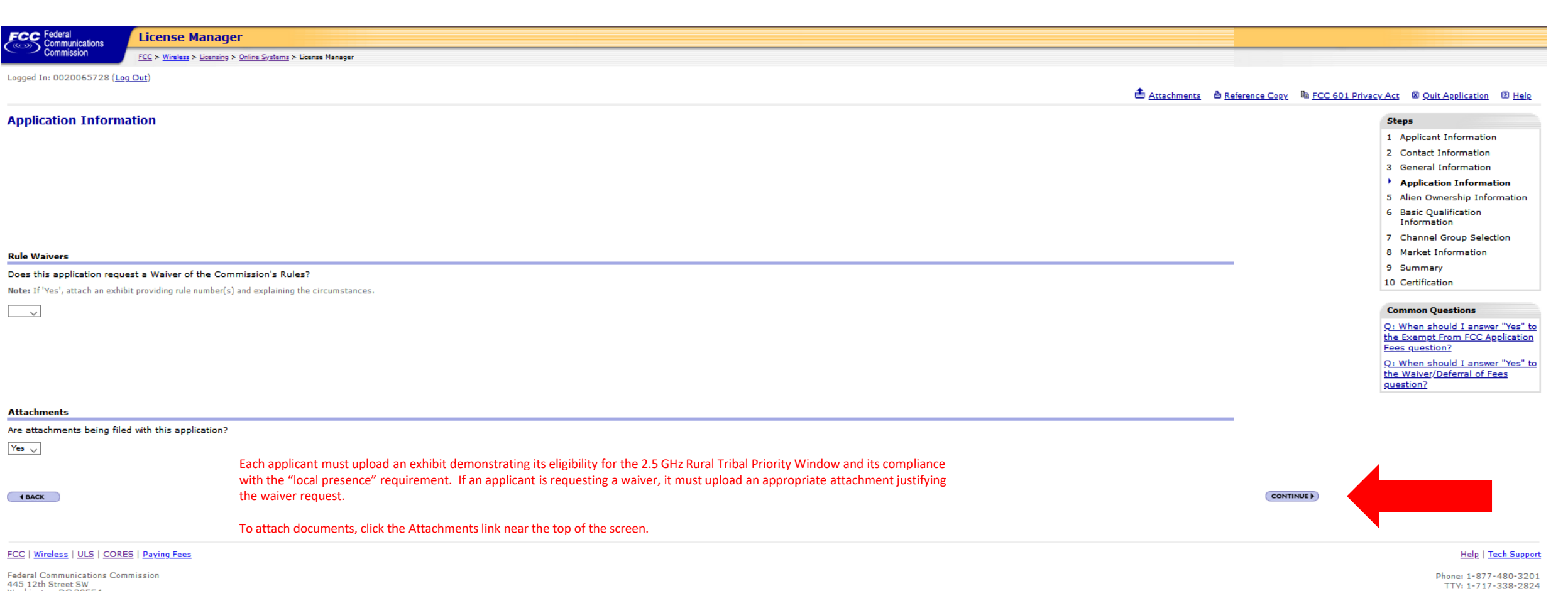

Submit Help Request

445 12th Street SW Washington, DC 20554

### Answer the Basic Qualification Questions.

| FCC Federal                                                      | License Manager                                                        |                                                                                                    |  |  |  |  |  |  |  |
|------------------------------------------------------------------|------------------------------------------------------------------------|----------------------------------------------------------------------------------------------------|--|--|--|--|--|--|--|
| Commission                                                       | FCC > Wireless > Licensing > Online Systems                            | g > Licensing > Online Systems > License Manager                                                                                                    |  |  |  |  |  |  |  |
| Logged In: 0020065728 ( <u>Log</u>                               | Out)                                                                   | Basic Qualification Questions                                                                                                    |  |  |  |  |  |  |  |
| Basic Qualification Information                                  |                                                                        | Has the applicant or any party to this application had any FCC station authorization, license, or construction permit revoked or had any application for an initial, modification or renewal of FCC station authorization, license, or construction permit denied by the Commission?                                                                                                  |  |  |  |  |  |  |  |
| Basic Qualification Questio                                      | ns                                                                     |                                                                                                    |  |  |  |  |  |  |  |
| Has the applicant or any pa                                      | arty to this application had any FCC                                   | $\checkmark$                                                                                                    |  |  |  |  |  |  |  |
| ~                                                                |                                                                        |                                                                                                    |  |  |  |  |  |  |  |
| Has the applicant or any party to this application, or any party |                                                                        | Has the applicant or any party to this application, or any party directly or indirectly controlling the applicant, ever been convicted of a felony by any state or federal court?                                                                                                    |  |  |  |  |  |  |  |
| Has any court finally adjudg<br>apparatus, exclusive traffic     | ed the applicant or any party direc<br>arrangement, or any other means |                                                                                                    |  |  |  |  |  |  |  |
| Note: If the answer to any of th                                 | ne above questions is 'Yes', attach an es                              |                                                                                                    |  |  |  |  |  |  |  |
|                                                                  |                                                                        | Has any court finally adjudged the applicant or any party directly or indirectly controlling the applicant guilty of unlawfully monopolizing or<br>attempting unlawfully to monopolize radio communication, directly or indirectly, through control of manufacture or sale of radio apparatus, exclusive<br>traffic arrangement, or any other means or unfair methods of competition? |  |  |  |  |  |  |  |
|                                                                  |                                                                        | Note: If the answer to any of the above questions is 'Yes', attach an exhibit explaining the circumstances.                                                                                                    |  |  |  |  |  |  |  |
| (BACK                                                            |                                                                        |                                                                                                    |  |  |  |  |  |  |  |

FCC | Wireless | ULS | CORES | Paying Fees

Federal Communications Commission 445 12th Street SW Washington, DC 20554 Help | Tech Support

Phone: 1-877-480-3201 TTY: 1-717-338-2824 Submit Help Request

### Upload the shapefile for your requested eligible license area.

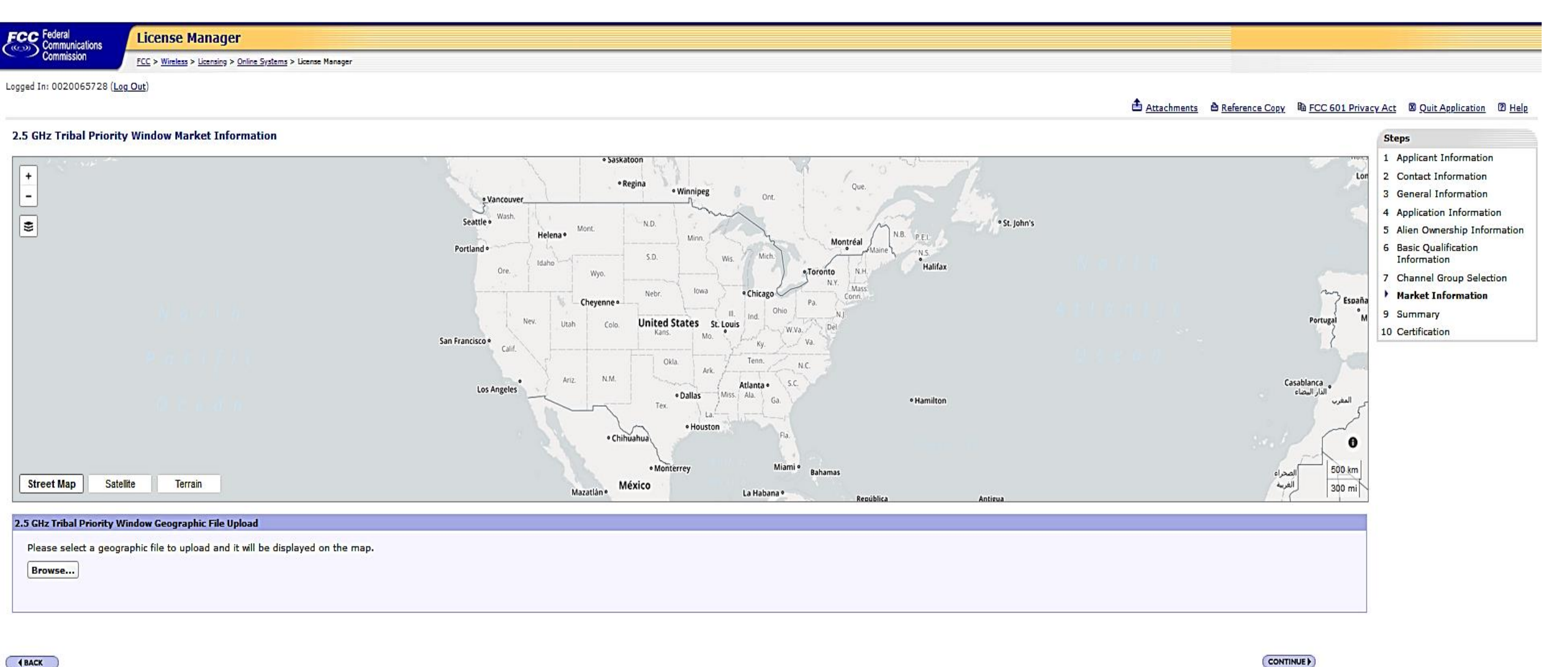

CONTINUE >

FCC | Wireless | ULS | CORES | Paying Fees

Federal Communications Commission 445 12th Street SW Washington, DC 20554

Help | Tech Support

Locate the file you downloaded from the mapping tool or the file for a shapefile you created or modified. Select it.

Click Open.

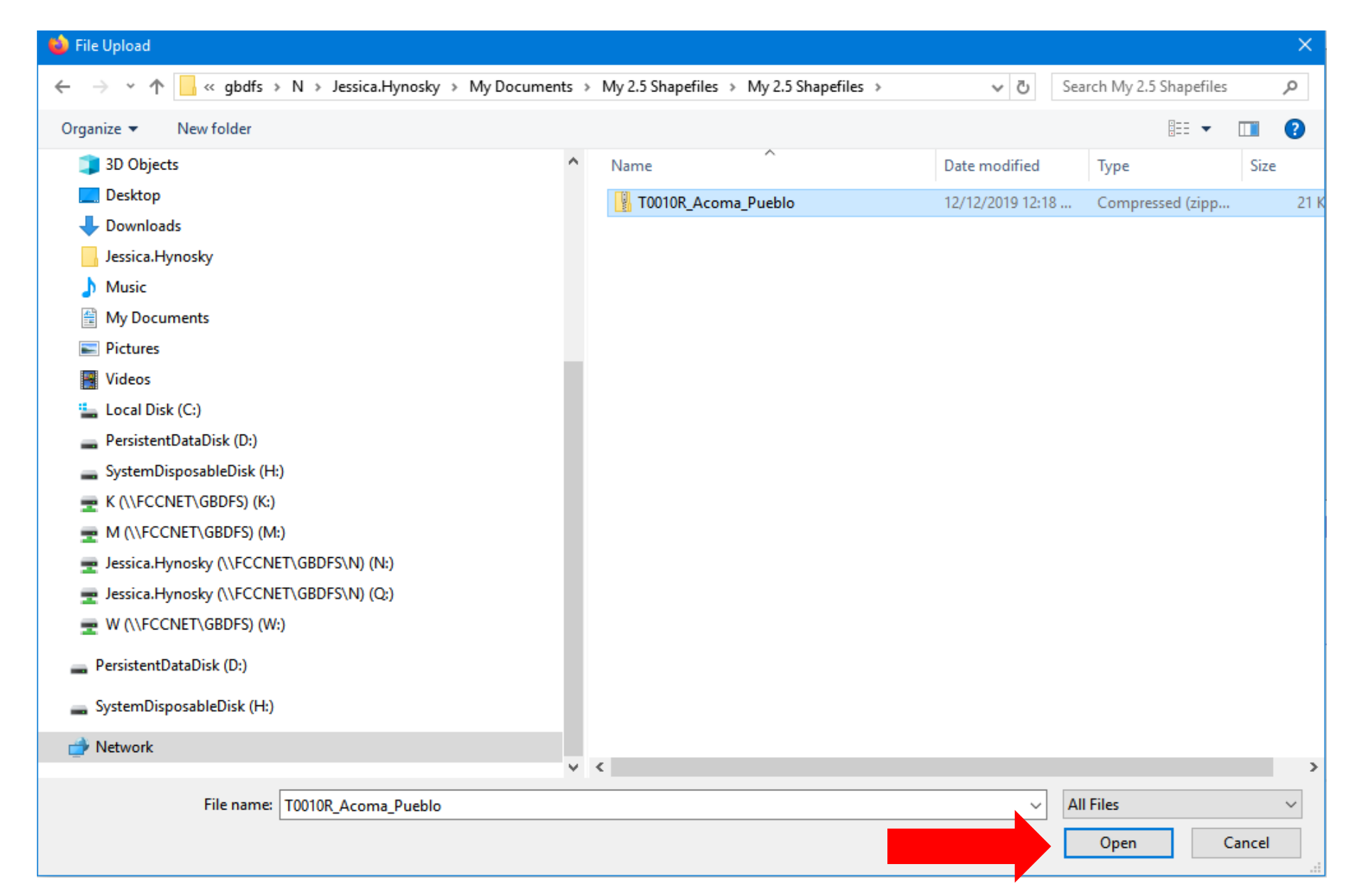

### Click "Upload File"

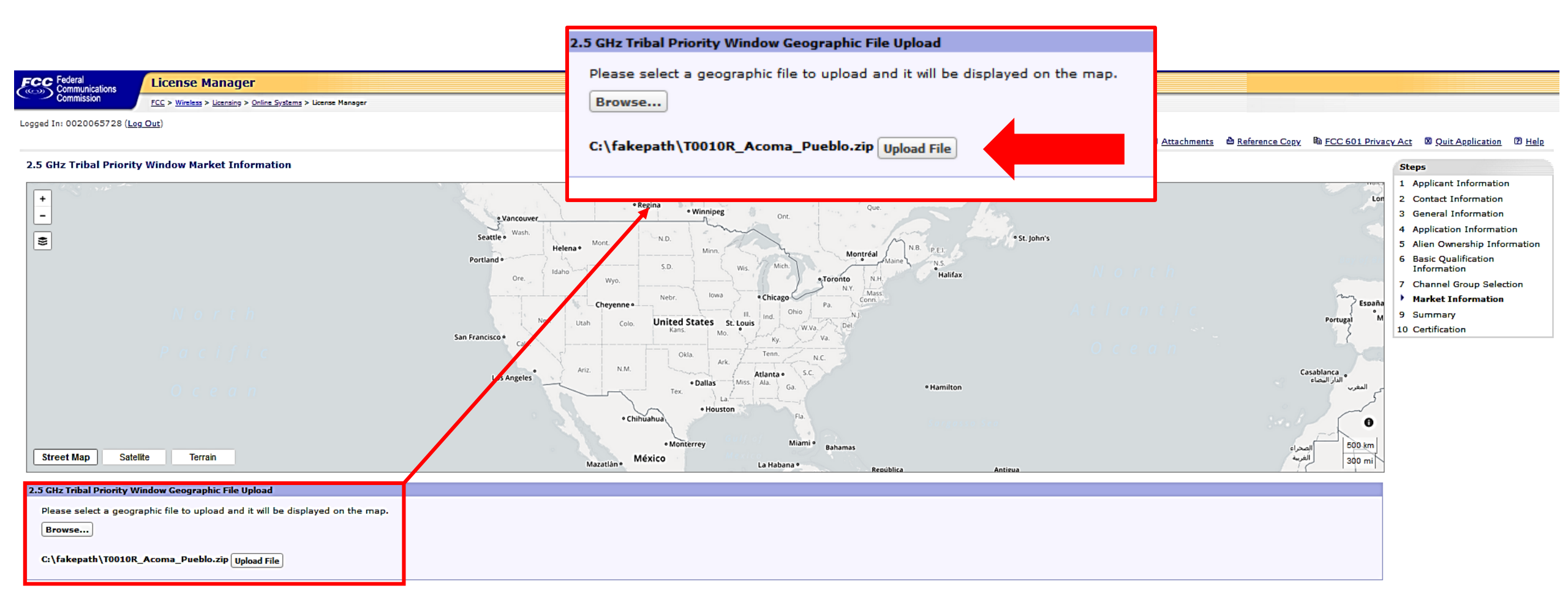

RETURN TO SUMMARY

FCC | Wireless | ULS | CORES | Paying Fees

Phone: 1-877-480-3201 TTY: 1-717-338-2824 <u>Submit Help Request</u>

Help | Tech Support

Federal Communications Commission 445 12th Street SW Washington, DC 20554

### Wait for your shapefile to upload.

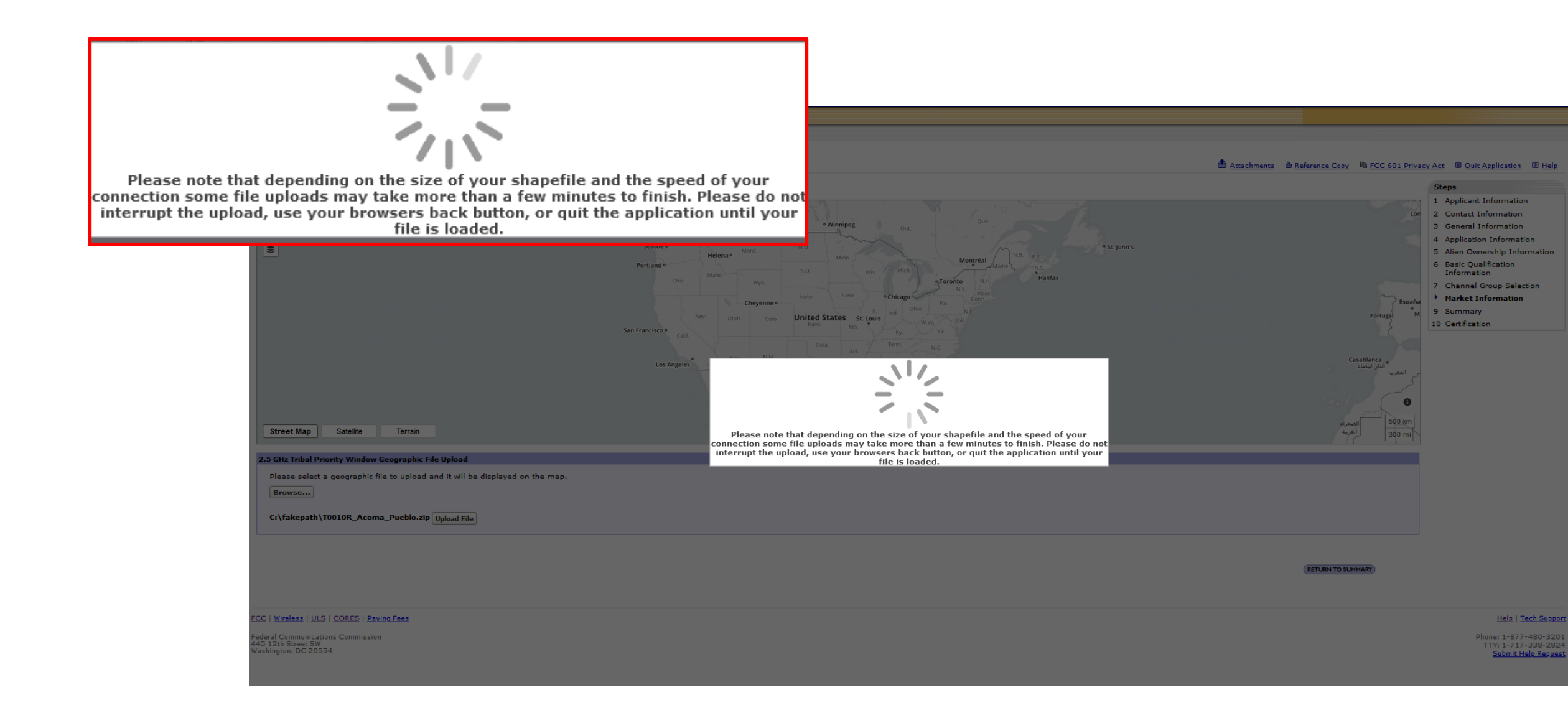

### After your shapefile is loaded, click Continue.

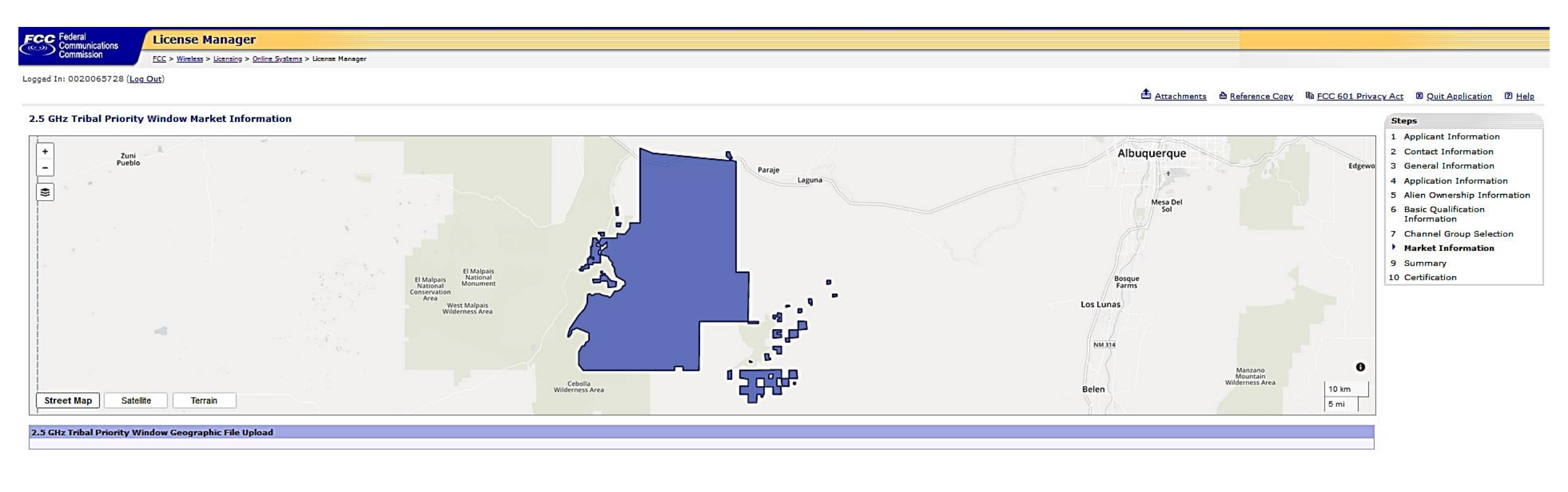

FCC | Wireless | ULS | CORES | Paying Fees

4 BACK

Federal Communications Commission 445 12th Street SW Washington, DC 20554 Help | Tech Support
Phone: 1-877-480-3201

TTV: 1-717-338-2824 Submit Help Request The listing of channel groups here includes all spectrum that could be available but does not indicate that spectrum is actually available in a channel group. Check the mapping tool and ULS License information to identify available spectrum.

To apply for all available spectrum over your requested eligible license area you should select all three channel groups. Applicants will not be permitted to add channel groups after the window closes.

| FCC Federal<br>Communications                                                   | icense Manager                                                                                                 |                                                                                                    |                  |                                            |                   |                                                   |                          |                   |
|---------------------------------------------------------------------------------|----------------------------------------------------------------------------------------------------|----------------------------------------------------------------------------------------------------|------------------|--------------------------------------------|-------------------|---------------------------------------------------|--------------------------|-------------------|
| Commission                                                                      | C > <u>Wireless</u> > <u>Licensing</u> > <u>Online Systems</u> > License Manager                               |                                                                                                    |                  |                                            |                   |                                                   |                          |                   |
| Logged In: 0020065728 ( <u>Log Out</u>                                          | The listing of channel groups here includes all spectrum in a channel group. Check the mapping tool and ULS Li | that could be available but does not indicate the<br>cense information to identify available spectrum. | at spectrum is a | tually available                           | 📤 <u>Attachme</u> | nts  🖻 <u>Reference Copy</u> 🕸 <u>FCC 601 Pri</u> | vacy Act 🛛 Quit Applicat | tion 🛛 Help       |
| Channel Group Selection                                                         | Dn Please note: To apply for all spectrum over your reque                                                      | sted eligible license area you should select all cha                                                   | annel groups A   | onlicants will                             |                   |                                                   | Steps                    |                   |
| Select Channel Group                                                            | not be permitted to add channel groups after the wind                                                          | ow closes.                                                                                             |                  |                                            |                   |                                                   | 1 Applicant Inform       | ation             |
| At least one channel group mus                                                  | st be selected:                                                                                                |                                                                                                    |                  |                                            | Channel           | Group 2                                           | 2 Contact Informat       | tion              |
| _                                                                               |                                                                                                    |                                                                                                    |                  |                                            |                   | Channel Block Frequency Band                      |                          | mation            |
| Channel Group 1                                                                 |                                                                                                    | Channel Group 2                                                                                        |                  | hannel Group 3                             | A4                | 2572.00 - 2578.00                                 | 5 Alien Ownership        | Information       |
| A1 2502.00 - 2507.                                                              | 50 A                                                                                                    | 4 2572.00 - 2578.00                                                                                    | G                | 2673.50 - 2679.00                          | R4                | 2578.00 - 2584.00                                 | 6 Basic Qualificatio     | n                 |
| A2 2507.50 - 2513.0<br>A3 2513.00 - 2518.0                                      | 50 B                                                                                                    | 4 2578.00 - 2584.00<br>4 2584.00 - 2590.00                                                             | G                | 2 2679.00 - 2684.50<br>3 2684.50 - 2690.00 | C4                | 2584.00 - 2590.00                                 | Channel Group S          | election          |
| B1 2518.50 - 2524.                                                              | 00                                                                                                    | 1 2551.50 - 2557.00                                                                                    | к                | 61 2615.00 - 2615.33                       | D1                | 2554.00 2550.00                                   | 8 Market Informati       | on                |
| B2 2524.00 - 2529.5                                                             | 50 D                                                                                                    | 2 2557.00 - 2562.50<br>3 2562.50 - 2568.00                                                             | K                | 32 2615.33 - 2615.66<br>2615.66 - 2616.00  | DI                | 2551.50 - 2557.00                                 | 9 Summary                |                   |
| C1 2535.00 - 2540.                                                              | 50 D                                                                                                    | 4 2590.00 - 2596.00                                                                                    |                  | 2010.00 2010.00                            | D2                | 2557.00 - 2562.50                                 | 10 Certification         |                   |
| C2 2540.50 - 2546.0                                                             | 00 G                                                                                                    | 4 2596.00 - 2602.00                                                                                    |                  |                                            | D3                | 2562.50 - 2568.00                                 |                          |                   |
| C3 2546.00 - 2551.                                                              | 50 3.                                                                                                    | 1 2568.00 - 2568.33                                                                                    |                  |                                            | D4                | 2590.00 - 2596.00                                 |                          |                   |
|                                                                                 | .c<br>.c                                                                                                    | A3 2568.66 - 2569.00                                                                                   |                  |                                            | 64                | 2596.00 - 2602.00                                 |                          |                   |
|                                                                                 | I                                                                                                    | 2569.00 - 2569.33                                                                                      |                  |                                            | 144               | 2550.00 2502.00                                   |                          |                   |
|                                                                                 | נ                                                                                                    | 32 2569.33 - 2569.66<br>33 2569.66 - 2570.00                                                           |                  |                                            | JAI               | 2368.00 - 2368.33                                 |                          |                   |
|                                                                                 | c.                                                                                                    | 2570.00 - 2570.33                                                                                      | 🗆 Channe         | Group 1                                    | JA2               | 2568.33 - 2568.66                                 |                          |                   |
|                                                                                 | د<br>د                                                                                                    | 22 2570.33 - 2570.66<br>23 2570.66 - 2571.00                                                           | Channel Bk       | ock Frequency Band                         | JA3               | 2568.66 - 2569.00                                 |                          |                   |
|                                                                                 | נ                                                                                                    | 2571.00 - 2571.33                                                                                      | A1               | 2502.00 - 2507.50                          | JB1               | 2569.00 - 2569.33                                 |                          |                   |
|                                                                                 | נ                                                                                                    | 2 2571.33 - 2571.66                                                                                    | A2               | 2507.50 - 2513.00                          | JB2               | 2569.33 - 2569.66                                 |                          | Group 3           |
| <b>▲ BACK</b>                                                                   |                                                                                                    | 23/1.00 - 23/2.00                                                                                      | A3               | 2513.00 - 2518.50                          | JB3               | 2569.66 - 2570.00                                 | Channel Bloc             | ck Frequency Band |
|                                                                                 |                                                                                                    |                                                                                                    | B1               | 2518.50 - 2524.00                          | JC1               | 2570.00 - 2570.33                                 | G1 2673                  | 2673.50 - 2679.   |
|                                                                                 |                                                                                                    |                                                                                                    | 82               | 2524.00 - 2529.50                          | 1C2               | 2570.33 - 2570.66                                 | G2                       | 2679.00 - 2684.   |
| FCC   Wireless   ULS   CORES   P                                                | aving Fees                                                                                                    |                                                                                                    | 82               | 2524.00 - 2525.30                          | 102               | 2570 66 - 2571 00                                 | G3                       | 2684.50 - 2690.   |
| Federal Communications Commiss                                                  | ion                                                                                                    |                                                                                                    | 83               | 2529.50 - 2535.00                          | 101               | 2570.00 - 2571.00                                 | KG1                      | 2615.00 - 2615.   |
| rederar Communications Commission<br>445 12th Street SW<br>Washington, DC 20554 |                                                                                                    |                                                                                                    | C1               | 2535.00 - 2540.50                          | 101               | 25/1.00 - 25/1.33                                 | KG2 2615.3               | 2615.33 - 2615.   |
|                                                                                 |                                                                                                    |                                                                                                    | C2               | 2540.50 - 2546.00                          | JD2               | 25/1.33 - 25/1.66                                 | KG3                      | 2615.66 - 2616    |
|                                                                                 |                                                                                                    |                                                                                                    | C3               | 2546.00 - 2551.50                          | JD3               | 2571.66 - 2572.00                                 |                          | 2010100 20101     |
|                                                                                 |                                                                                                    |                                                                                                    |                  |                                            |                   |                                                   |                          |                   |

### Summary page.

You may click the Edit button to go back to a particular page to review answers to the questions, make changes and the Return to this page. Click Continue.

| FCC Federal License Manager                                                                                                    |                               |                                                                                                    |                                                            |
|----------------------------------------------------------------------------------------------------|-------------------------------|----------------------------------------------------------------------------------------------------|------------------------------------------------------------|
| Commission FCC > Wireless > Licensing > Online Systems > License Manager                                                                                       |                               |                                                                                                    |                                                            |
| Logged In: 0020065728 ( <u>Log Out</u> )                                                                                                    |                               |                                                                                                    |                                                            |
|                                                                                                    |                               | 🖆 <u>Attachments</u> 🗅 <u>Reference Copy</u> 🐚 <u>FCC 601 Priv</u>                                                                                             | acy Act 🛛 Quit Application 🖓 Help                          |
| Summary                                                                                                    |                               |                                                                                                    | Stens                                                      |
| Use the edit capabilities to review your application to confirm that it is complete and accurate. Correct information a<br>before submitting this application. | as necessary. Once you are co | nfident that the application is ready for certification and submission, click on the "Continue to Certify" button below. Please review the FCC 601 Privacy Act | 1 Applicant Information<br>2 Contact Information           |
| Applicant Information                                                                                                    | EDIT                          | Total Fees                                                                                                    | 3 General Information                                      |
| Select Edit to review and correct information                                                                                                    |                               | No application or regulatory fees are required                                                                                                    | 4 Application Information<br>5 Alien Ownership Information |
| Test Entity<br>Attn: Tester<br>P.O.Box: 123                                                                                                    | P: (717)111-2222<br>F:<br>E:  |                                                                                                    | 6 Basic Qualification<br>Information                       |
| Gettysburg , PA 17325                                                                                                    |                               |                                                                                                    | 7 Channel Group Selection                                  |
| Contact Information                                                                                                    | FDIT                          |                                                                                                    | 8 Market Information                                       |
| Select Edit to review and correct information                                                                                                    |                               |                                                                                                    | Summary                                                    |
| Test Entity<br>Attau Testar                                                                                                    | P: (717)111-2222              |                                                                                                    | To Certification                                           |
| P.O.Box: 123<br>Gettysburg - PA 17325                                                                                                    | E:                            |                                                                                                    | Common Questions                                           |
| General Information                                                                                                    | EDIT                          |                                                                                                    | Q: Why are some buttons<br>marked "View" and some "Edit"?  |
| Select Edit to review and correct information                                                                                                    |                               |                                                                                                    | Q: Why are all the buttons on                              |
|                                                                                                    |                               |                                                                                                    | this page marked view ?                                    |
| Application Information                                                                                                    | EDIT                          |                                                                                                    |                                                            |
| Select Edit to review and correct information                                                                                                    |                               |                                                                                                    |                                                            |
| Alien Ownership Information                                                                                                    | EDIT                          |                                                                                                    |                                                            |
| Select Edit to review and correct information                                                                                                    |                               |                                                                                                    |                                                            |
| Basic Qualification Information                                                                                                    | EDIT                          |                                                                                                    |                                                            |
| Select Edit to review and correct information                                                                                                    |                               |                                                                                                    |                                                            |
| Channel Plan Information                                                                                                    | EDIT                          |                                                                                                    |                                                            |
| Select Edit to review and correct information                                                                                                    |                               |                                                                                                    |                                                            |
| Market Information                                                                                                    | EDIT                          |                                                                                                    |                                                            |
| Select Edit to review and correct information                                                                                                    |                               |                                                                                                    |                                                            |

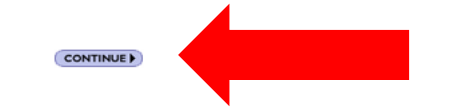

#### Help | Tech Suppo

Federal Communications Commission

FCC | Wireless | ULS | CORES | Paying Fees

Federal Communications Commission 445 12th Street SW Washington, DC 20554

### Review the Certifications. Enter the Name and Title of the authorized party to Sign. Click "Submit Application."

| Signature                         |       |         |        |  |  |  |
|-----------------------------------|-------|---------|--------|--|--|--|
| Name of Party Authorized to Sign. |       |         |        |  |  |  |
| Name                              | First | MI Last | Suffix |  |  |  |
| Title                             |       |         |        |  |  |  |
|                                   |       |         |        |  |  |  |

14 Applicant certifies that it is eligible to obtain the licenses for which it applied.

15 Applicant certifies that the Applicant's sole control group member is a pre-existing entity, if applicable.

16 Applicant certifies that it provided all agreements or arrangements that allow a Disclosable Interest Holder that holds a ten percent or greater interest of any kind to use more than 25% of the spectrum capacity of any license(s) that will be acquired with a bidding credit.

#### For Applicants Claiming Eligibility as a Rural Telephone Company

17 Applicant certifies that it meets the definition of a Rural Telephone Company as set out in the applicable FCC rules, and risclosed all parties to agreement(s) to partition licenses won in this auction. See applicable FCC rules.

#### For Applicants Claiming Tribal Lands Bidding Credit

18 Applicant certifies that it will comply with the bidding credit buildout requirements and consult with the tribal government(s) regarding the siting of facilities and deployment of service on the tribal land(s) as set out in the applicable FCC rules.

#### For Auction Applicants

- 19 Applicant certifies that it provided separate gross revenue information for itself; for each of Applicant's officers and directors; for each of Applicant's other Controlling Interests; for each of Applicant's Affiliates; and for each Affiliate of each of Applicant's officers, and other Controlling Interests.
- 20 Applicant certifies that it provided separate gross revenue and total asset information for itself; for each of Applicant's officers and directors; for each of Applicant's other Controlling Interests; for each of Applicant's Affiliates; and for each Affiliate of each Applicant's officers, directors, and other Controlling Interests.
- 21 Applicant certifies that it has provided a description of, and identified each party to, any partnerships point ventures, consortia, or other agreements, arrangements, or understandings of any kind relating to the licenses in this application, including any agreements that address or communicate directly or indirectly bids (including strategies) fincluding the specific licenses on which to bid or not to bid), or the post-auction market structure, to which the Applicant, or any party that controls or is controlled by the Applicant, is a party, and which were entered into as of the Form 175 deadline and through they elease of the auction closing public notice.
- 22 Applicant certifies that, except for agreements, arrangements or understandings specifically excluded under Part 1 of the Commission's rules, as of the Form 175 deadline and through the release of the auction closing public notice, the Applicant, or any party that controls or is controlled by the Applicant, did not enter any partnerships, joint ventures, consertia, or other agreements, arrangements, or understandings of any kind relating to the licenses in this application, including any agreements that address or communicate, directly or indirectly, bids (including specific prices), bidding strategies (including the specific licenses on which to bid or not to bid), or the post-auction market structure, with any other applicant (or any party that controls or is controlled by another applicant); with a nationwide provider that is not an applicant (or any party that controls or is controlled by such a nationwide provider, with any non-nationwide provider that is not an applicant (or with any party that controls or is controlled by such a nationwide provider, with any non-nationwide provider that is not an applicant (or with any party that controls or is controlled by such a nationwide provider); or if the Applicant is a nationwide provider, with any non-nationwide provider that is not an applicant (or with any party that controls or is controlled by such a nationwide provider).

#### For Applicants Claiming Rural Service Provider Bidding Credit Eligibility

23 Applicant certifies that it provided separate subscribership information for itself and for each of Applicant's Affiliates, Controlling Interests, and the Affiliates of its Controlling Interests.

#### For Applicants Claiming Reserve Spectrum Eligibility

24 Applicant certifies that, as of the FCC Form 175 filing deadline, it met the quarfication criteria to bid on the reserved license(s) for which it applies in this Form 601.

#### Signature

Name of Party Authorized to Sign.

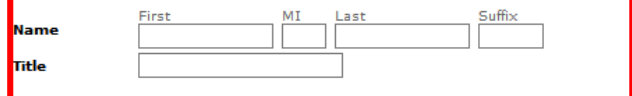

FAILURE TO SIGN THIS APPLICATION MAY RESULT IN DISMISSAL OF THE APPLICATION AND FORFEITURE OF ANY FEES PAID.

Upon grant of this license application, the licensee may be subject to certain construction or coverage requirements. Failure to meet the construction or coverage requirements will result in termination of the license. Consult appropriate FCC regulations to determine the construction or coverage requirements that apply to the type of license requested in this application.

WILLFUL FALSE STATEMENTS MADE ON THIS FORM OR ANY ATTACHMENTS ARE PUNISHABLE BY FINE AND/OR IMPRISONMENT (U.S. Code, Title 18, Section 1001) AND/OR REVOCATION OF ANY STATION LICENSE OR CONSTRUCTION PERMIT (U.S. Code, Title 47, Section 312(a)(1)), AND/OR FORFEITURE (U.S. Code, Title 47, Section 503).

Make a note of your File Number.

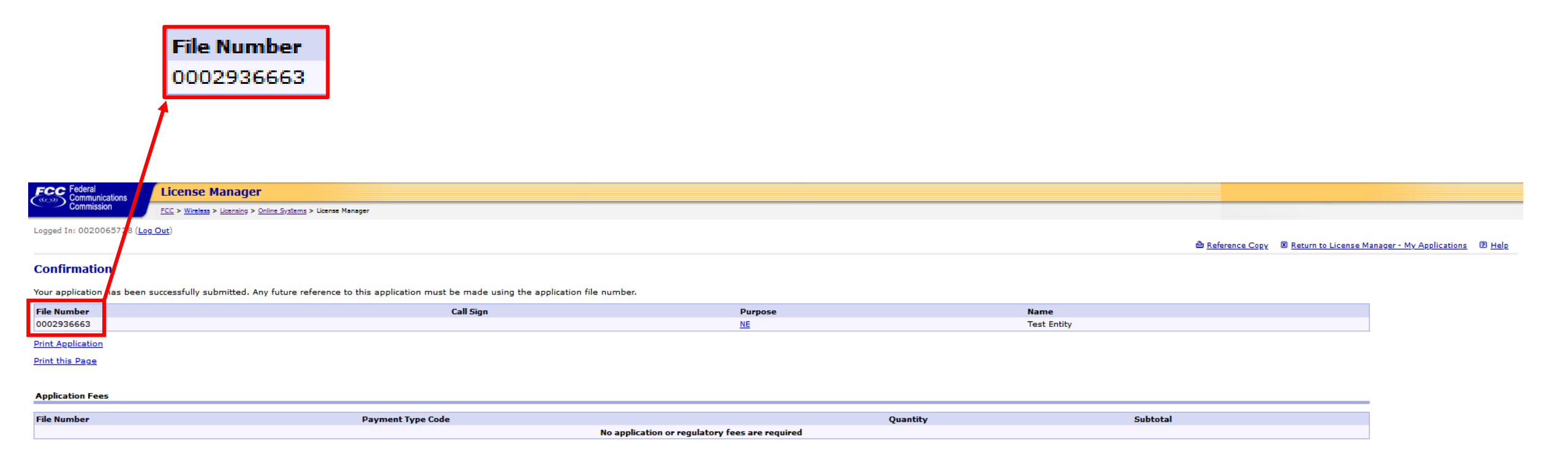

| FCC   Wireless   ULS   CORES   Paying Fees | Help   Tech Support        |
|--------------------------------------------|----------------------------|
| Federal Communications Commission          | Phone: 1-877-480-3201      |
| 445 12th Street SW                         | TTY: 1-717-338-2824        |
| Washington, DC 20554                       | <u>Submit Help Request</u> |

## Universal Licensing System

Universal Licensing System Filing Searching 1 Pay Fees Forms Filing Routine Downtime Schedule **Processing Utilities** New User Registration File Online TCNS / E106 Apply for a new license, renew, Register with the FCC. More about registering. modify, assign authorization, ULS Electronic Batch Filing - EBF transfer of control, manage licenses and applications, Hearing Aid Compatibility associate call signs and more. Status Reporting Reset Password TOWAIR AM Tower Locator Modify Wideband **Remove Wideband** Emissions Emissions Antenna Structure Registration Modify licenses to narrowband Modify narrowband-compliant emissions on frequencies that licenses to only remove only have wideband emissions. wideband emissions. These are transition licenses with frequencies that have both a wideband and narrowband emission.

Obtain Official **ULS** Authorization Instructions for downloading your granted ULS Authorization. Submit a Pleading Searching **Application Search** License Archive Search License Search Search for license across all Search for applications across all Search for archived licenses services. services. across radio service codes.

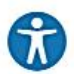

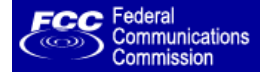

### Universal Licensing System

FCC > WTB > ULS > Online Systems > Application Search

### Application Search

The ULS Application Search enables you to search for a wide range of applications in the Universal Licensing System. The Application Search below provi combinations with the <u>Advanced Search</u>, search within services like <u>Amateur</u> and <u>Aircraft</u> using service-specific criteria, and perform specialized search ess to the most basic attributes of an application. You can also specify more attribute as <u>Market-Based</u> and <u>Geographic</u>.

#### Advanced Search

Want to search for applications of any radio service code based on combinations of general application attributes?

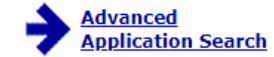

Advanced Application Search includes:

- Applicant State, ZIP, and Name
- Dates (Receipt, Action, etc.)
   Application Status
- Application Status
   Application Purpose
- Application
   And more.

### Service Specific

Want to search for an application within a service using criteria relevant to that specific service?

### → <u>Aircraft</u>

→ <u>Amateur</u>

Vanity Call Signs, Operator Class, and more. Select <u>Vanity Search</u> to see if a call sign has already been submitted on a vanity application.

<u>Commercial/Restricted Permits</u>
 Operator Class, COLEM, and more.

### → GMRS

Ship MMSI#, Ship Name, and more.

#### Specialized Search

Want to use customized criteria to search for an application within all relevant services?

Market Based

Search by auction number, markets, channel block, and more.

Site Based

Search by station class, frequency, Antenna Structure Registration (ASR) number, and more.

Facility ID Search by facility identification number.

#### Geographic

Search by coordinates, county/state, address, and frequency information.

Link Registration ID Search by link registration identification number.

NG Number

Search by the Interdepartment Radio Advisory Committee (IRAC) coordination number.

Secondary Markets Search Search by Assignment information, transfer in

Search by Assignment information, transfer information, date information, and more.

#### Ownership Search

Search for Ownership Disclosure Fillings by Filing Type, Filing Status and more.

### Return to the Top

 ULS Glossary - FAQ - Online Help - Technical Support
 Licensing Support

 ULS Online Systems
 CORES - ULS Online Filing - License Search - Application Search - Archive License Search

### FCC Home | Search | Updates | E-Filing | Initiatives | For Consumers | Find People

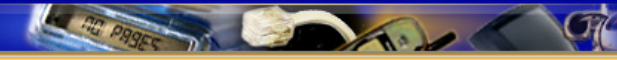

# FCC Site Map